# BITÁCORA DE CAMBIOS DEL CERTIFICADO DE DEFUNCIÓN

Cambios principales en Versión 2.11.O

Mayo 2020

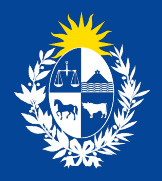

Ministerio de Salud Pública 

## Bitácora de cambios

El siguiente documento refleja los cambios funcionales que impactan en el uso del sistema del Certificado de Defunción Electrónico

# ¿A quién está dirigido?

Usuarios: Admisión, Funerarias, Médicos y Forenses, Internos del MSP

## Cambios en Versión 2.11.0

## 1. Nuevas Franjas Etarias.

Se generan nuevas franjas etarias para búsqueda de Certificados.

A las franjas etarías ya existentes se agregan:

- De 1 a 5 años.
- De 6 a 14 años.
- 15 años y más

| Búsqueda de Certificados   |                                              |                                  |             |   |                 |       |       |                 |
|----------------------------|----------------------------------------------|----------------------------------|-------------|---|-----------------|-------|-------|-----------------|
| - Datos del Fallecido      |                                              |                                  |             |   |                 |       |       |                 |
| País del documento Se      | eleccionar                                   | • Tipo de Documento              |             | ٣ | N° de Documento |       |       |                 |
| Nombre/s                   |                                              | Apellido/s                       |             |   |                 |       |       |                 |
| - Otros datos              |                                              |                                  |             |   |                 |       |       |                 |
| Número de Certiflcado      |                                              | Tipo de Certificado              | TODOS       | • | Estado          | TODOS |       | ٣               |
| Fecha defunción:           |                                              |                                  |             |   |                 |       |       |                 |
| Desde                      |                                              | Hasta                            |             | 1 |                 |       |       |                 |
| Lugar de defunción         | TODOS                                        | <ul> <li>Institución</li> </ul>  | TODOS       | • | Establecimiento |       | TODOS | ٣               |
| Franja etaria: 🗌 Fetal 🔲 0 | A 6 días 🔲 7 A 27 días 🔲 28 A 364 días 🗐 1 a | 5 años 🔲 6 a 14 años 🗐 15 años y | más 🗹 Todos |   |                 |       |       |                 |
| + Datos de la Madre        |                                              |                                  |             |   |                 |       |       |                 |
|                            |                                              |                                  |             |   |                 |       |       | Volver Q Buscar |

Ilustración 1: Pantalla de Búsqueda de Certificados

Franja etaria: 🗌 Fetal 🗐 0 A 6 días 🗐 7 A 27 días 🗐 28 A 364 días 🗐 1 a 5 años 🗐 6 a 14 años 🗐 15 años y más 🗹 Todos

Ilustración 2: Opciones de Franja etaria en Búsqueda de Certificados

## 2. Control en Franjas Etarias.

En esta versión, se agregan controles a los efectos de evitar errores en la selección de franjas etarias y en el ingreso de fechas de nacimiento y defunción.

En el ejemplo adjunto se muestran los carteles de advertencia que mostrará el Sistema en caso que se generen este tipo de errores, alertando a los responsables de completar los certificados para que los modifiquen.

En primera instancia el sistema muestra la siguiente notificación:

| PREPROD7 PREPROD7                                           | SIP+ 😸 Seleccionar Sistema                         | 🔊 Tests - 🚱 Copia de Test_Palo 👸                  | laye_a1951m6-7n1 5     | ¿Como gestionar el 😢 | Proxemi    |
|-------------------------------------------------------------|----------------------------------------------------|---------------------------------------------------|------------------------|----------------------|------------|
| País de residencia e URUGUAY<br>Tipo de dirección Selección | Validación edad                                    |                                                   | ×                      | a • BARRIO LA CORON  | <b>u</b> • |
| Número de puerta Entre Ingrese una calle                    | La edad ingresada no se corres<br>valor ingresado? | sponde con la fecha de nacimiento. ¿D             | esea mantener el       | Km 000.000           |            |
| Manzana<br>— Lugar de defunción                             |                                                    |                                                   | No Si                  | Seleccionar          |            |
| Lugar de ocurrencia • CENTRO                                |                                                    |                                                   |                        | ENTRO AUXILIAR AIGUA |            |
| Otro País de ocurrencia  URUGUAY Tipo de dirección CALLE    | Departamen     Calle                               | to de ocurrencia  MALDONADO  KENERAL MANUEL ORIBE | Localidad de ocurrenci | la • AIQUA           | •          |
| Número de puerta                                            | Letra de la Puerta                                 | Apartamento                                       | Ruta                   | Km 000.000           |            |
| Entre LAVALLEJA                                             | Y RIVER                                            | A                                                 |                        |                      |            |
| Manzana                                                     | Solar                                              | Barrio                                            | Zona                   | Seleccionar          | •          |
| - Adjuntar Constancia de Defun                              | ción                                               |                                                   |                        |                      |            |

Ilustración 3: Validación edad

Si el usuario presiona SI, entonces el sistema despliega el siguiente aviso de verificación:

| Situación de calle  No                                  |                                                                           |                             |                        | 14 15 T                    |
|---------------------------------------------------------|---------------------------------------------------------------------------|-----------------------------|------------------------|----------------------------|
| País de residencia  URUGUAY Tipo de dirección Seleccion | Validación certificado                                                    |                             | ×                      | tia • BARRIO LA CORONILL • |
| Número de puerta Entre ingrese una calle Manzana        | Al dia de hoy, la edad del fallecido<br>corresponde con la franja etaria. | con fecha de nacimiento (01 | /10/2019) no se        | Km 000.000                 |
| - Lugar de defunción                                    | Indique la fecha de defunción:                                            | H                           |                        |                            |
| Lugar de ocurrencia  CENTR                              |                                                                           | 1                           | Validar Franja Etaria  | CENTRO AUXILIAR AIGUA      |
| Pais de ocurrencia • URUGUAY                            | Departamento de o                                                         |                             | · cocanuau ve ocurrent | cia • AIGUA •              |
| Tipo de dirección CALLE                                 | Calle GENER/                                                              | AL MANUEL ORIBE             |                        |                            |
| Número de puerta                                        | Letra de la Puerta                                                        | Apartamento                 | Ruta                   | Km 000.000                 |
| Entre LAVALLEJA                                         | Y RIVERA                                                                  |                             |                        |                            |
| Manzana                                                 | Solar                                                                     | Barrio                      | Zona                   | Seleccionar                |
| - Adjuntar Constancia de Defu                           | nción                                                                     |                             |                        |                            |
| Adjuntar Saleccionar archivo                            | Eliminar                                                                  |                             |                        |                            |
|                                                         | Contraction of the Contraction                                            |                             |                        |                            |
|                                                         |                                                                           |                             |                        |                            |
|                                                         |                                                                           |                             | Cancel                 | Completar Datos Médicos    |

Ilustración 4: Validación certificado

El usuario deberá completar la fecha de defunción y validar la franja etaria. En caso de error, el sistema despliega la siguiente notificación:

|                                                                                                    | Fighteria de la adad a contra d                                  | - la facta da data estas incorrecto e                                                                        | a company da sua la facela                 | starts Theilines forbe de marinier  |                                          | a a secolar de ferrar |
|----------------------------------------------------------------------------------------------------|------------------------------------------------------------------|----------------------------------------------------------------------------------------------------|--------------------------------------------|-------------------------------------|------------------------------------------|-----------------------|
| Edad: E                                                                                                    | <ul> <li>El calculo de la edad a partir o<br/>etaria.</li> </ul> | e la recha de defunción ingresada n                                                                          | to corresponde con la tranja               | etaria. Verinque lecria de nacimier | no y recha de defunción                  | n o cambie de tranja  |
| Credencial                                                                                                    |                                                                  |                                                                                                    |                                            |                                     |                                          | 100                   |
| Institución a la que p                                                                                                    | ertenecía • ASSE •                                               |                                                                                                    |                                            |                                     |                                          |                       |
| ¿Vivia en pareja? •                                                                                                    | No *                                                             | Estado Civil  SE DE                                                                                          | SCONOCE *                                  |                                     |                                          |                       |
| Etnia • AFRO                                                                                                    | O NEGRA                                                          |                                                                                                    |                                            |                                     |                                          |                       |
| País de nacimiento                                                                                                    | Seleccionar                                                      | Departamento de nacimiento                                                                                   | Seleccionar. •                             | Localidad de nacimiento             | Seleccionar                              | *                     |
| ¿Cuál es el nivel edu                                                                                                    | cativo más alto alcanzado? • 🚺                                   | INGUNA                                                                                                    |                                            | Ocupación . MENOR DE 1              | 4 ANOS                                   | •                     |
| Actividad principal                                                                                                    | Releviner                                                        |                                                                                                    |                                            |                                     |                                          |                       |
|                                                                                                    |                                                                  |                                                                                                    |                                            |                                     |                                          | _                     |
| - Residencia habit                                                                                                    | ual del fallecido                                                |                                                                                                    |                                            |                                     |                                          |                       |
| Situación de calle •                                                                                                    | No *                                                             |                                                                                                    |                                            |                                     |                                          |                       |
| Dale da casidancia e                                                                                                    | Contractor and                                                   | Departemento de residencia                                                                                   |                                            |                                     |                                          |                       |
| Pais de residencia .                                                                                                    | URUGUAY +                                                        | Departamento de residencia                                                                                   | <ul> <li>LAVALLEJA</li> </ul>              | Localidad de residencia •           | BARRIO LA CORONIL                        | •                     |
| Tipo de dirección                                                                                                    | Seleccionar *                                                    | Calle Ingrese una calle                                                                                      | LAVALLEJA •                                | Localidad de residencia •           | BARRIO LA CORONIL                        | •                     |
| Tipo de dirección<br>Número de puerta                                                                                                    | Seleccionar •<br>Letra de la                                     | Calle Ingrese una calle                                                                                      | Apartamento                                | Localidad de residencia •           | Km 000.000                               | •                     |
| Tipo de dirección<br>Número de puerta                                                                                                    | Seleccionar •<br>Letra de la<br>a calle                          | Calle Ingrese una calle<br>Y Ingrese una calle                                                               | Apartamento                                | Localidad de residencia +           | 8ARRIO LA CORONIL<br>Km 000.000          | •                     |
| Tipo de dirección<br>Número de puerta<br>Entre Ingrese un<br>Manzana                                                                                              | Seleccionar •<br>Letra de la<br>a calle                          | Calle Ingrese una calle Y Ingrese una calle                                                                  | Apartamento                                | Ruta Zona Sele                      | Km 000.000                               | •                     |
| Tipo de dirección<br>Número de puerta<br>Entre Ingrese un<br>Manzana                                                                                              | Seleccionar •<br>Letra de la<br>a calle<br>Solar                 | Calle Ingrese una calle                                                                                      | Apartamento                                | Ruta Zona Sele                      | Km 000.000                               | •                     |
| Tipo de dirección<br>Número de puerta<br>Entre Ingrese un<br>Manzana<br>Lugar de defunci                                                                          | Seleccionar. •<br>Letra de la<br>a calle<br>Solar                | Calle Ingrese una calle Y Ingrese una calle                                                                  | Apartamento                                | Localidad de residencia •           | Km 000.000                               | •                     |
| Tipo de dirección<br>Número de puerta<br>Entre Ingrese un<br>Manzana<br>Lugar de difunci<br>Lugar de difunci                                                      | CENTRO ASISTENCIAL                                               | Calle Ingrese una calle<br>Y Ingrese una calle                                                               | LAVALLEJA                                  | Localidad de residencia •           | Km 000.000                               | •                     |
| Tipo de dirección Número de puerta Entre Ingrese un Manzana Lugar de dotuncia Otro                                                                                | CENTRO ASISTENCIAL                                               | Calle Ingrese una calle<br>Poeta<br>Y Ingrese una calle                                                      | Apartamento                                | Cocalidad de residencia •           | Km 000.000                               | •                     |
| Tipo de dirección<br>Número de puerta<br>Entre Ingrese un<br>Manzana<br>Lugar de detuno<br>Lugar de detuno<br>Lugar de ocurrencia<br>Otro<br>País de ocurrencia • | CENTRO ASISTENCIAL     V  URUGUAY                                | Calle Ingrese una calle<br>Puerta<br>Y Ingrese una calle<br>Institución • ASSE<br>Departamento de ocurrencia | LAVALEJA     Apartamento Barrio  MALDONADO | Localidad de residencia •           | Km 000.000<br>colonar<br>D AUXULAR AIGUA | •                     |

Ilustración 5: Notificación de error en el cálculo de edad

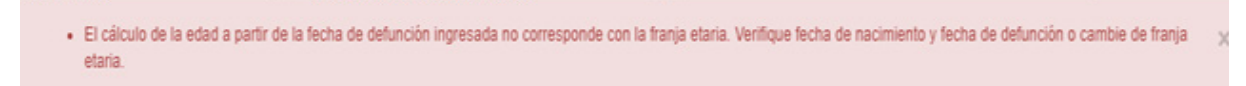

Ilustración 6: Ilustración 5 ampliada

## Nota para Certificados Forenses:

En caso que se desconozcan las fechas exactas de defunción, se valida el documento con los Sistemas corporativos del MSP y DNIC, y se retornan los datos de la persona.

Si no se corresponde la edad del fallecido contra la franja seleccionada, se despliega el popup de validación de franja indicando el error.

El usuario selecciona que "Se desconoce fecha de defunción". Se cierra el popup y continúa.

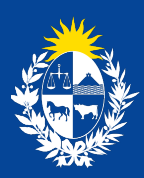

Ministerio de Salud Pública

Bitácora de cambios del Certificado de Defunción Cambios principales en Versión 2.11.0 Ministerio de Salud Pública

gub.uy/ministerio-salud-publica/